## Buying a book from FFH web site.

## STEP 1.

# CLICK ON Payments Page then "Donation", then entre amount (say £6.80), then click NEXT

| lease select an option from the following list:                                                      |         |
|----------------------------------------------------------------------------------------------------|---------|
| <ul> <li>Annual FFH Membership UK (£15.00)</li> <li>Annual FFH Membership Non-LK (£21.00)</li> </ul> |         |
| Annual QSH Membership (£35.00)                                                                       |         |
| <ul> <li>Annual QSH Membership - insurred elsewhere (£2)</li> <li>Denstion</li> </ul>                | :22.00) |
| • Donation                                                                                           |         |
| If making a donation, please enter the value here: $\ensuremath{\mathtt{t}}$                         | 6.8     |
|                                                                                                    |         |
|                                                                                                    |         |
|                                                                                                    |         |
| CANCEL                                                                                               |         |

STEP 2 Click "Pay Now" then NEXT

| Please press the Pay Now button b | elow to proceed. You will be transfer | red to another website to com | plete your payment. |       |
|-----------------------------------|---------------------------------------|-------------------------------|---------------------|-------|
|                                   | VISA V                                | <u>154</u>                    |                     |       |
|                                   |                                       |                               |                     |       |
|                                   |                                       |                               |                     |       |
|                                   |                                       |                               |                     |       |
| CANCEL                            |                                       |                               | PREVIOUS            | FINIS |

STEP 3 CLICK "Pay with debit or credit card"

If you do not have a credit or debit card go to Step 4.

| PayPal                                                                   | <b></b> £6.80 GBP                 |
|--------------------------------------------------------------------------|-----------------------------------|
| Pay wi                                                                   | th PayPal                         |
| friendshealing@gmail.co                                                  | m                                 |
| Password                                                                 |                                   |
| Stay logged in for fas<br>Not recommended on sl                          | ter checkout (?)<br>ared devices. |
| L                                                                        | og In                             |
| Having tro                                                               | ble logging in?                   |
| Pay with Deb                                                             | it or Credit Card                 |
| Cancel and return to Friends Fellow<br>English   Français   Español   中J | ship of Healing                   |

## If you do Step 3 then step 4 is not necessary.

#### Step 4 Complete the PayPal form.

Please note, Friends Fellowship have no access to this data. It is all on the secure PayPal site not the FFH one.

| e don't share yo         | ur financial  | details with the me | rcnant. |
|--------------------------|---------------|---------------------|---------|
| Country<br>United States |               |                     | `       |
|                          | /ISA          |                     |         |
| Card number              |               |                     |         |
| Expires                  |               | CSC                 |         |
| First name               |               | Last name           |         |
| illing address           |               |                     |         |
| Street address           |               |                     |         |
| Apt., ste., bldg.        |               |                     |         |
| City                     |               |                     |         |
| State                    | ~             | ZIP code            |         |
| Ship to my b             | illing addre: | SS                  |         |
| ontact Informat          | tion          |                     |         |
|                          |               | Phone number        |         |

PayPal will notify FFH of your name and address and the amount paid but we never know of your debit/credit card details.

Once notified we will despatch the book.

END OF DOCUMENT